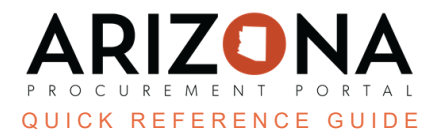

## **Creating Invoices**

This document is a quick reference guide for AP Techs wishing to create invoices in the Arizona Procurement Portal (APP). If you have any questions, please contact the APP Help Desk at <a href="mailto:app@azdoa.gov">app@azdoa.gov</a>. Additional resources are also available on the SPO website: <a href="https://spo.az.gov/">https://spo.az.gov/</a>.

There are 3 ways in which AP Techs can create invoices:

- 1. From a receipt (this is the preferred method)
- 2. From a purchase order (this is done when only 2-way matching is required)

3. From the invoice list

Once an invoice has been created, APP automatically highlights discrepancies and displays corresponding alerts. These alerts are covered in detail on the 2nd page of this document.

## **Creating an Invoice from a Receipt**

- 1. From any page in the APP, navigate to the Procurement tab and select **Browse Receipts** from the dropdown.
- 2. Select the **Pencil** *icon* for the receipt you would like to create an invoice.
- 3. Select Create Invoice.

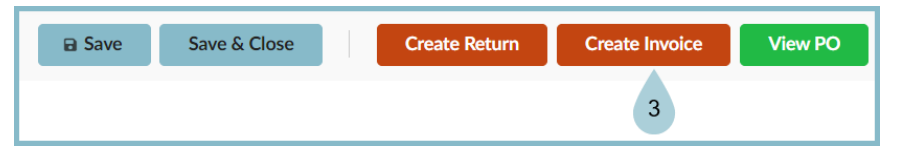

- The purchase order details automatically populate onto the invoice. Complete the Invoice Number, Supplier Contact, and Remit to Address fields. The invoice number is sorted by the supplier, and cannot be duplicated for individual suppliers.
- 5. Enter the Invoice Description, and Invoice Date.
- 6. Click the Save/Submit button.

|                         |                       | ← Previ       | ous Next → Save/Subm     | it $\equiv$ Other Actions $\bullet$ |
|-------------------------|-----------------------|---------------|--------------------------|-------------------------------------|
| > Attached Files        |                       |               | 4 6                      |                                     |
| Invoice Header          |                       |               | Supplier Information     |                                     |
| Status                  | Invoice Number*       |               | Supplier                 | Supplier Contact*                   |
|                         | 12345                 |               | SURVEILLANCE SECURITY    | PARFITT BARBARA S •                 |
| Invoice Description*    | Currency              | Invoice Date* | Pemit to Address*        |                                     |
| Basic Guard             | en USD                | ₿/1/2023      | Remit DO ROY 769- 85299- | 0 -                                 |
| Fiscal Year*            | Poceipt Date          |               | GILBERT-US               | •                                   |
| 2024 - State of Arizona | <b>3 - ■</b> 8/1/2023 |               |                          |                                     |
|                         | TRUCTURE              | 5             |                          |                                     |
|                         |                       |               | · [[                     |                                     |

- Scroll down to Products/Services and select Add Additional Charges to add any non-PO line items to accommodate for shipping and handling costs, or miscellaneous fees. The threshold for non-PO line items is \$50. If greater than \$50, a change order will need to be created.
- 8. Complete the pop-up with the applicable information.

- 9. Scroll down to **Allocations** and review the chart of account elements.
- 10. Click the **Pencil** icon to add budget information for any miscellaneous or freight charges.
- 11. Click Submit to Reconciliation.

Please note that you are unable to update the budget information for any PO-backed line items. If there is a blocking alert, it will appear on the right hand column. Use the chart below for resolution.

| Alert                                                                                | Туре     | How to Resolve                                                                                                    |  |
|--------------------------------------------------------------------------------------|----------|----------------------------------------------------------------------------------------------------|--|
| Invoice number already exists with specific supplier                                 | Blocking | Create a unique invoice number for Supplier, can search<br>for existing invoice using the browse invoice page<br>functionality. |  |
| Invoice's order has no valid receipt                                                 | Blocking | Invoiced Purchase Order will need to have a Receipt created for it                                                              |  |
| Invoice tax amount not entered                                                       | Blocking | Change orders will have to be performed on the PO to add a tax to PO line items                                                 |  |
| Invoice's supplier is not active                                                     | Blocking | In order to create an invoice on behalf of a supplier, that supplier has to be active in APP                                    |  |
| Invoice lines do not match Invoice total                                             | Blocking | Invoiced amount entered on the header has to match<br>the total from the invoice line items, this serves as a<br>manual control |  |
| Invoice without order                                                                | Blocking | Invoice will require a PO in order to be submitted for approval                                                                 |  |
| Invoicing greater than received amount                                               | Blocking | Quantity for each line item being invoiced cannot be over what has been received for that line                                  |  |
| Credit amount not allocated to all allocation strings                                | Blocking | When a credit note is applied to an invoice, that credited amount has to be allocated to a funding line                         |  |
| Net amount on invoice has to be \$0.01 or greater                                    | Blocking | Due to AFIS restrictions, \$0 or negative invoices will not be accepted in the system                                           |  |
| Invoice lines missing                                                                | Blocking | Not all line items eligible to be invoiced in the system for that PO have been applied                                          |  |
| Invoice has been canceled                                                            | Blocking | Invoice user is looking at has been cancelled, no resolution to this step.                                                      |  |
| Final Invoice checkbox cannot be selected;<br>Invoiced amounts do not match received | Blocking | Final Invoice cannot be selected to close that PO line item due to Received and Invoiced amount not matching                    |  |

| amounts                                                                            |                  | for PO line.                                                                                                    |  |
|------------------------------------------------------------------------------------|------------------|----------------------------------------------------------------------------------------------------|--|
| Invoice allocations are not balanced with the Total Invoice Amount                 | Non-<br>Blocking | Funding lines for the invoiced amount do not cover the<br>entire invoiced amount; this would occur in cases of<br>freight or miscellaneous being added to the invoice               |  |
| Invoice line taxes do not match total invoice<br>tax amount (+ or - 0.05 variance) | Non-<br>Blocking | Tax added on the invoice header does not match invoice line item taxes                                                                                                    |  |
| Invoice has a gap between Invoice, Order<br>and Receipt amounts                    | Non-<br>Blocking | Invoiced, Order and Received amount for an invoice lin<br>do not match. Issue can be resolved through change<br>orders or additional receipts and have invoice match<br>both values |  |
| Line item for fleet is not added Nor<br>Block                                      |                  | Fleet for invoice has not been added to the invoice but may have been baked into the PO price                                                                                       |  |

## **Creating an Invoice from a PO**

- 1. From any page in the APP, navigate to the Procurement tab and select **Browse Orders** from the dropdown.
- 2. Select the **Pencil** *icon* for the order you would like to create an invoice.
- 3. Click the **Other Actions** dropdown.
- 4. Select Create Invoice.

| Save Close/Cancel PO | Create Receipt Change Order | ■ Other Actions • 3 |
|----------------------|-----------------------------|---------------------|
|                      |                             | Print PO (PDF)      |
|                      |                             | Print PO (Word)     |
|                      | Ship to                     | Send PO             |
|                      | State Procuren              | Create Invoice 4    |
|                      | 100 N 15th<br>Suite 305     |                     |

- 5. Follow steps 4-10 from the Creating an Invoice from a Receipt section of this QRG to complete the process.
- 6. Click Save/Submit.

## Resources

Click the link below for more information on the invoice payment processes in APP: <u>https://spointra.az.gov/arizona-procurement-portal/app-support/quick-reference-guides-176-upgrade/invoice-paym</u> <u>ent-grgs-176</u>